# Step② 歩数計アプリで健康づくり事業参加申し込み

| 🕐 お申し込み前に必ずご確認ください。                                                                                 |                                                    |
|----------------------------------------------------------------------------------------------------|----------------------------------------------------|
| 歩数計アプリで健康づくり事業<br>利用規約はこちら                                                                          |                                                    |
| 奈良市ポイント<br>個人情報保護法案はこちら                                                                             |                                                    |
| <ul> <li>この事業ではスマートフォンを利用します。事業の参加中にもスマートフォンや<br/>Linkx arukuの更新・操作・設定、メールの操作などが必要になります。</li> </ul> |                                                    |
| この事業の登録内容やスマートフォン、Linkx arukuなどの管理は全て参加者の<br>責任の元、ご参加をお願いします。                                       |                                                    |
| <ul> <li>Linkx arukuでカウントする歩数データに保証はありません。</li> <li>実際の歩数と著しく異なる場合も責任は負えません。</li> </ul>             |                                                    |
| この事業は奈良市在住または在勤の方がご参加いただけます。                                                                        |                                                    |
| 以上のことをご了承の上、申し込みにお進みください。<br>Step 1 歩数計アプリLinkx aruku「リンククロスアルク」ダウンロード                              |                                                    |
| Android の方はこちら Coogle Play の                                                                        |                                                    |
| iPhone の方はこちら                                                                                       |                                                    |
| Step 2 歩数計アプリで健康づくり事業の参加申し込み<br>ダウンロードが完了したらこちらから事業の参加申し込みをしてください。                                  | 奈良市ポイントホームページの<br>新規参加者募集ページにある<br>参加申し込みはこちら をタップ |
| 参加申し込みはこちら (多)                                                                                      |                                                    |
| <u>歩教計アプリで健康づくり事業の最新情報はこちら</u>                                                                      |                                                    |
|                                                                                                    |                                                    |

| <form></form>                                                                                                    | ヽ<br>ヽない<br>た |
|----------------------------------------------------------------------------------------------------|---------------|
|                                                                                                    | ださい。<br>りません。 |
|                                                                                                    |               |
| war         war         war |               |
| <b>生9月日</b><br>2000 年 - ▼月 - ▼日<br><b>支田ホポイントカードを 言</b><br>○ 持っている<br>○ 持っていない。<br>※お持ちてないがには後日お送りします。                                                                                                    |               |
| ※お持ちでない方には後日お送りします。 医名の左欄にある6桁の数字が                                                                                                    |               |
| ななまる皆号(お持ちの方のみ) #*     ななまるカードです。          ・の思いとてななまるカードをお持ちのかし、氏もの場にあるもうやか「ななまるカードです。        かなまるカードです。           ・の思いとななまるカートをお持ちのかし、氏もの場にあるもうやか「ななまるカードです。         かなまるカードです。           ・などのためのとなます。         ななまるカードです。           ・などのためのとなるか。         ななまるカードです。           ・などのためのとなるか。         ななまるカードです。           ななまるカードとは可能のからするとシクもののとなぞ。         ななまるカードです。           ななまる日本方はにてきら         ななまるカードです。                                                                                                    |               |
| 単成28~31年度に『188,000歩以上で確認づくり事業』に参加されていた方へ 活動開計<br>に残っているボイントについて mm         ○ 活動器にたちっているボイントはそのまま活動器計に残します。         ○ 活動器にたちっているボイントとキャスプカードへ紹行します。         >                                                                                                    |               |

## 令和4年度歩数計アプリで健康づくり事業新規受 付

送信前に入力内容をご確認ください。 ボタンをクリックされると、入力内容が送信されます。 入力内容を確認し間違えがなければ 送信する をタップ

| 企業コードについて                                                                   | 企業コードを登録しました。     |  |
|-----------------------------------------------------------------------------|-------------------|--|
| 紹介コード                                                                       | 000000            |  |
| 氏名                                                                          |                   |  |
| フリガナ                                                                        |                   |  |
| メールアドレス                                                                     | ini Change ini je |  |
| 電話番号                                                                        |                   |  |
| 利用端末                                                                        |                   |  |
| 住所                                                                          |                   |  |
| 生年月日                                                                        | <u>-</u> B        |  |
| 奈良市ポイントカードを                                                                 | (1                |  |
| ななまる番号(お持ちの<br>方のみ)                                                         |                   |  |
| 平成28~31年度に『1日<br>8,000歩以上で健康づく<br>り事業』に参加されてい<br>た方へ 活動量計に残っ<br>ているポイントについて |                   |  |
| 送信する                                                                        |                   |  |
| 戻る                                                                          |                   |  |
|                                                                             |                   |  |

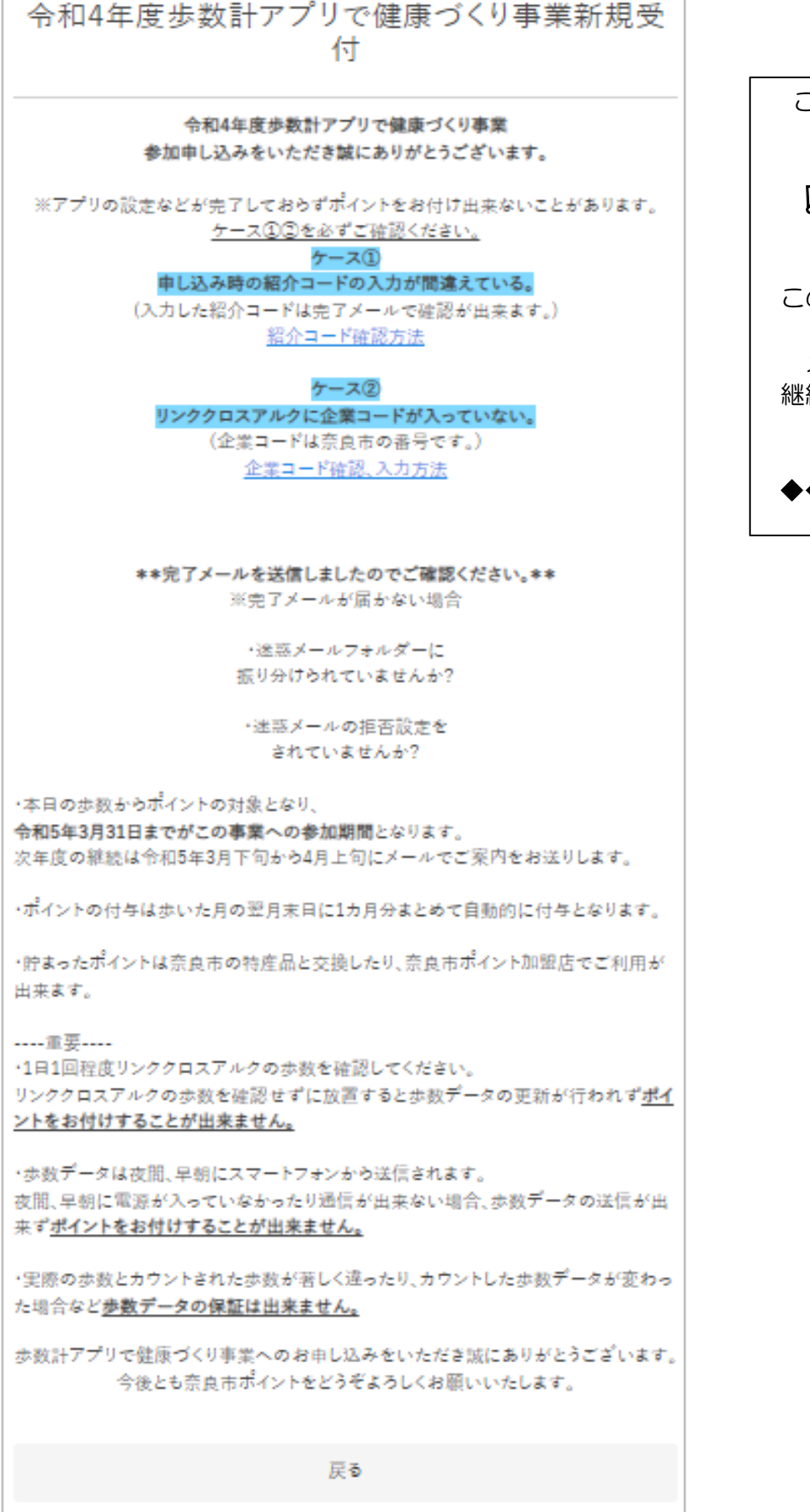

この画面に変わりましたら 参加申込は完了です。

[]完了メールが届いたか 必ずご確認ください][

この事業のお知らせはすべて メールで発信します。 メールが届かない場合、 継続手続きなど大切な情報が 受け取れません。

◆◆必ずご確認ください◆◆

### 以上で参加申し込みは完了です(\*^-^\*)

### 00念のためもう一度ご確認ください00

完了メールは届きましたか

 [1日以上たってもメールが届かない場合は次のようなことが考えられます。]
 メールアドレスの入力を間違えてる場合、完了の画面は出ますがメールは届きません。
 迷惑メールフォルダーに振り分けられていませんか。
 迷惑メール対策の設定をされている場合は「info@narapoint-8000.jp」と 「info@narapoint.jp」からのメールを受信できるように設定をお願いいたします。 (設定の方法は各携帯会社にお問い合わせください)
 ※設定などご確認いただいてもメールが届かない場合は、奈良市ポイント運営事務局までお問い合わせく ださい。

#### ・企業コードは登録されていますか

#### 企業コード確認方法はこちらから

https://narapoint.jp/news/detail/news1101.html#001101